# **PowerTeacher Pro – Standards Grades Report**

This document is an instructional guide for administrators running the PowerTeacher Pro Standards Grades Report. Instructions include locating a teacher, utilizing PTP in view-only mode, running the Standards Grade Report for one or more students, and viewing the report.

### **OVERVIEW**

#### **Running the Standard Grades Report from PowerTeacher Pro**

- Step 1: Select a teacher and open the view-only mode of PowerTeacher Pro
- Step 2: Choose report parameters and run the Standards Grades Report
- Step 3: Use your Report Queue to view the Standards Grades Report

### **<u>1. Locate the Teacher Gradebook – PowerTeacher Pro (View-Only)</u></u>**

- Navigate to the PowerTeacher Pro view-only teacher grade book
  - PowerSchool Start Page > People > Staff > Staff Management > Teacher Schedules

| D Pow      | D PowerSchool SIS |   |                           |  |  |
|------------|-------------------|---|---------------------------|--|--|
| tation →   | People            |   | Staff Searches            |  |  |
| People     | Churdente         |   | Search for Staff          |  |  |
| - iii →    | Students          |   |                           |  |  |
| Attendance | Staff             | • | Staff Management          |  |  |
| \${}€ →    | Contacts          | • | Change Staff Field Values |  |  |
| Health     |                   |   | Data                      |  |  |
| in -       |                   |   | New Staff Member          |  |  |
| School     |                   |   | Print Mailing Labels      |  |  |
|            |                   |   | Teacher Schedules         |  |  |

• Select a TEACHER from the left navigation pane

| D PowerSchool SIS |                   |  |  |  |
|-------------------|-------------------|--|--|--|
| Anderson UI       | Teacher Schedules |  |  |  |

• Choose PowerTeacher Pro

| Теа | cher So         | hed     | ule -    |                          |              |            |                 |                    |                         |                  |           |
|-----|-----------------|---------|----------|--------------------------|--------------|------------|-----------------|--------------------|-------------------------|------------------|-----------|
|     | )isplay today's | section | s        |                          |              |            |                 |                    | Power                   | Teacher Pr       | o (lew    |
|     | Expression      | Term    | Course # | Course                   | Sec #        | Room       | Enrollment      | Take<br>Attendance | Multi-Day<br>Attendance | Seating<br>Chart | Lock      |
|     | 1(A)            | 23-24   | T201EL   | Auto Technology (1st yr) | 1 🛃          |            | 24              |                    | -0                      | <u></u>          | 0         |
|     | 2(A)            | 23-24   | T201EL   | Auto Technology (1st yr) | 2            |            | 24              | -                  | -0                      | <u></u>          | Û         |
|     |                 |         |          | Make all student         | ts listed ab | ove the cu | rrent selectior | n                  |                         |                  |           |
|     |                 |         |          |                          |              |            |                 |                    | Unlock S                | Selected Se      | ections - |

• You are now able to view the Teacher's grade book in view-only mode

| PowerTeac     |                                                              | <ul> <li>1(A) Auto Technology</li> </ul> | (1st yr) - 23-24 | <b>+</b> | ė ? JB    |  |
|---------------|--------------------------------------------------------------|------------------------------------------|------------------|----------|-----------|--|
| Class         | Grades: Standards - M5 <u> 1(A) Auto Technology (1st yr)</u> |                                          |                  |          |           |  |
| A+<br>Grading | Read Only View                                               | Calculation: Calegory We                 | iahtina          |          | Show More |  |
|               | Grade Scale Type: (A - E)                                    |                                          | Grade: A   100%  |          |           |  |
| Students      | STUDENT (24)                                                 | M5                                       | 1.AT.1           | 1.AT.1.1 | 1.AE1.1.1 |  |
|               |                                                              | A 100%                                   |                  |          |           |  |

## 2. Run the Standards Grades Report

□ Select REPORTS on the left navigation pane

| D        | PowerTeacher Pro                 |  |
|----------|----------------------------------|--|
|          | Reports                          |  |
| Λ+       | Final Grades Report              |  |
| Grading  | Individual Student Report        |  |
| Students | Missing Assignment Report        |  |
| Progress | Multi-Function Assignment Report |  |
| Reports  | Scoresheet Report                |  |
| \$       | Standards Grades Report          |  |
| Settings | Student Roster                   |  |
| Apps     | Report Queue                     |  |

- Select STANDARDS GRADES REPORT
- Choose RUN PARAMETERS for the Standards Grades Report; the report parameters page includes 3 tabs: CRITERIA, STUDENTS, and FORMAT

#### • Select the CRITERIA TAB

| Criteria Students F | ormat                         |                                                      |  |  |  |  |
|---------------------|-------------------------------|------------------------------------------------------|--|--|--|--|
| Report Title        | Standards Grades Report       | Standards Grades Report                              |  |  |  |  |
| Description         | Standards grades for assignme | Standards grades for assignments or reporting terms. |  |  |  |  |
| Select by           | Classes 🔵                     | Groups                                               |  |  |  |  |
| Classes*            | Select Classes                | ~                                                    |  |  |  |  |
| Groups              | Select Groups (0)             | ~                                                    |  |  |  |  |
| All Classes (23-24) |                               |                                                      |  |  |  |  |
| Use Custom Class    |                               |                                                      |  |  |  |  |
| Name                |                               |                                                      |  |  |  |  |
| Student Field       | Both                          | <b>*</b>                                             |  |  |  |  |
| Sort Options        |                               |                                                      |  |  |  |  |
| Layout              | By Reporting Term/Final       | ~                                                    |  |  |  |  |
| Students            | Gradebook Preference          | Gradebook Preference                                 |  |  |  |  |
| Assignments         | Due Date by Newest            | Due Date by Newest                                   |  |  |  |  |
| Data                |                               |                                                      |  |  |  |  |
| Standards Field     | Both                          | ~                                                    |  |  |  |  |
| Date Range          |                               |                                                      |  |  |  |  |
| Reporting Terms     | Select Reporting Terms        | ~                                                    |  |  |  |  |
| S1, M1, M2, M3, S   | 62, M4, M5, M6                |                                                      |  |  |  |  |

- Next to SELECT BY, choose CLASSES
- Next to CLASSES, use the drop-down menu to select the class(es) to include in this Standards Grades Report
- Next to STUDENT FIELD, use the drop-down menu to select BOTH
- Under SORT OPTIONS, next to LAYOUT, use the drop-down menu to choose BY REPORTING TERM/FINAL GRADES
- Next to STUDENTS, use the drop-down menu to select GRADEBOOK PREFERENCE
- Under DATA and next to the STANDARDS FIELD, use the drop-down menu to select BOTH
- Under DATE RANGE and next to REPORTING TERMS, use the drop-down menu to select your desired REPORTING TERMS
- Select the STUDENTS TAB

| Criteria Students Format<br>Include Dropped<br>Students |                       |                               |   |   |                                                                                                    |   |
|---------------------------------------------------------|-----------------------|-------------------------------|---|---|----------------------------------------------------------------------------------------------------|---|
| Show Selected Students A                                | dd/Remove Students    |                               |   |   |                                                                                                    |   |
| The report applies to                                   | all students in the s | elected classes.              |   |   |                                                                                                    |   |
| FILTER                                                  |                       |                               | × | l | <ul> <li>Image: A set of the set of the</li></ul> | * |
|                                                         |                       | 2(A) Auto Technology (1st yr) |   |   | ~                                                                                                    |   |
|                                                         |                       | 1(A) Auto Technology (1st yr) |   | 1 |                                                                                                    |   |
|                                                         |                       | 1(A) Auto Technology (1st yr) |   |   | <b>~</b>                                                                                                    |   |
|                                                         |                       | 2(A) Auto Technology (1st yr) |   |   |                                                                                                    |   |
|                                                         |                       | 1(A) Auto Technology (1st yr) |   |   | <b>~</b>                                                                                                    |   |
|                                                         |                       | 2(A) Auto Technology (1st yr) |   |   |                                                                                                    |   |
|                                                         |                       | 2(A) Auto Technology (1st yr) |   |   | <b>~</b>                                                                                                    |   |
|                                                         |                       | 1(A) Auto Technology (1st vr) |   |   |                                                                                                    | • |

- Check INCLUDE DROPPED STUDENTS if desired
- Choose the ADD/REMOVE STUDENTS tab to add or remove students
- To hand-select students, uncheck the check box to the far right of FILTER
- Select or deselect students to include in the report
- Select the FORMAT Tab

| Criteria Studenta Format          |                                 |
|-----------------------------------|---------------------------------|
| Orientation                       | Landscape                       |
| Output                            | Excel                           |
| Exclude Row Shading               | (Saves ink for printed reports) |
| Top Note                          | Include Bold                    |
| Top Note                          |                                 |
| Approximately 256 Characters Lef  | t                               |
| Bottom Note                       | Include Bold                    |
| Bottom Note                       |                                 |
| Approximately 256 Characters Lef  | t                               |
| Signature Line                    | Include                         |
| Legend<br>Icons *- Required Field |                                 |
|                                   | View Reports Run Report         |

- Next to ORIENTATION, use the drop-down menu to select LANDSCAPE
- Next to OUTPUT, use the drop-down menu to select EXCEL
- Choose RUN REPORT

## 3. Open the Standards Grades Report from the live-side of PowerSchool

- Return to the live side of PowerSchool
  - Select the PRINT QUEUE icon on the start page of PowerSchool

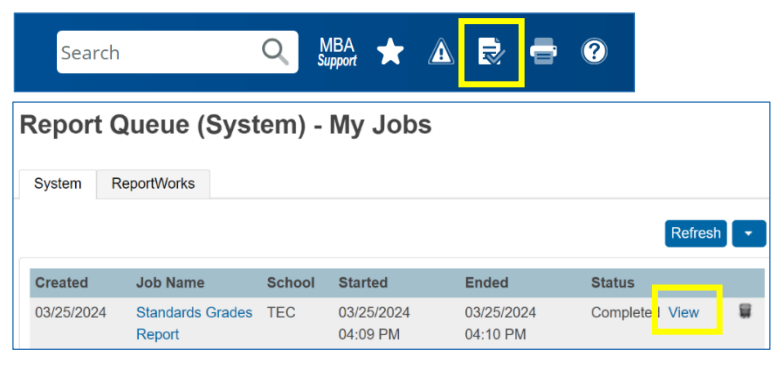

- On the REPORT QUEUE (SYSTEM) MY JOBS page, select VIEW under Status for the Standards Grades Report
  - Tip: Right-click on VIEW and select OPEN LINK IN NEW TAB
- Save the report as an Excel Worksheet